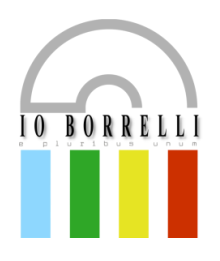

## ISTITUTO OMNICOMPRENSIVO "Diodato Borrelli"

LICEO CLASSICO – I.T.T. - SCUOLA DI BASE Santa Severina - Roccabernarda (KR) Via Mattia Preti, 1 - 88832 SANTA SEVERINA (KR) C. M. KRIC825009 - KRPC010002 - KRTD07000L Sito web: www.ioborrelli.edu.it

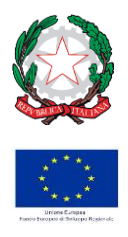

AVVISO

ISTITUTO OMNICOMPRENSIVO "Borrelli" **Prot. 0000646 del 28/01/2023** I (Uscita)

Ai Docenti Al Direttore S.G.A. Al Personale A.T.A. Al sito web Istituto Omnicomprensivo "D. Borrelli"

OGGETTO: Procedura per richieste assenze/permessi da ARGO.

Nel ricordare al personale docente ed A.T.A. in servizio che, come dettagliatamente indicato nella circolare 45 del 26 gennaio u.s., tutte le domande di assenza devono essere inoltrate esclusivamente dal portale ARGO, **di seguito un breve stralcio del manuale di utilizzo della funzione di richiesta assenze da parte del personale scolastico.** 

La procedura richiede i seguenti passaggi:

## a. Per tutto il personale – Docente ed A.T.A.

- I. Andare su <u>https://portaleargo.it</u>
- II. Scegliere l'applicazione AREA DEL PERSONALE
- I. Selezionare l'icona <u>**Personale**</u> e accedere inserendo le credenziali ARGO assegnate Il Personale che non ha ricevuto le credenziali per l'accesso al portale a mezzo posta elettronica le richiederà in Segreteria.( 0962 51055 oppure Email: <u>kric825009@istruzione.it</u>)
- III. Selezionare <u>I MEI DATI</u>
- IV. Cliccare su **<u>Richieste assenza</u>**
- V. Cliccare sul <u>"nuova richiesta"</u> verde in alto per aggiungere una richiesta
- VI. Selezionare il tipo di assenza
- VII. Procedere con la compilazione del modulo
- VIII. Salvare e inoltrare
- IX. Seguire l'ITER del procedimento della richiesta inoltrata

## b. <u>Solo per il personale docente</u>

- I. Andare su <u>https://portaleargo.it</u>
- II. Scegliere l'applicazione <u>SCUOLANEXT</u> e accedere con le credenziali ARGO assegnate Il Personale che non ha ricevuto le credenziali per l'accesso al portale a mezzo posta elettronica le richiederà in Segreteria.( 0962 51055 oppure Email: <u>kric825009@istruzione.it</u>)
- III. Selezionare l'icona "Dati di Servizio e Contabili"
- IV. Selezionare la "a" rossa
- V. Cliccare sul <u>"nuova richiesta"</u> verde in alto per aggiungere una richiesta
- VI. Selezionare il tipo di assenza
- VII. Procedere con la compilazione del modulo
- VIII. Salvare e inviare
  - IX. Seguire l'ITER del procedimento della richiesta inoltrata

Si ringrazia per la fattiva collaborazione.

Il Dirigente Scolastico Dott.ssa Antonietta Ferrazzo Firma autografa sostituita a mezzo stampa ai sensi dell'art. 3, comma 2, del D.Lgs. 39/93